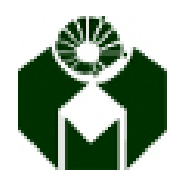

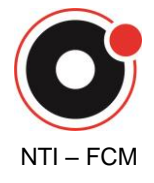

## TROCA DA SENHA DE ACESSO AO SISTEMA DA DAC

No caso de esquecimento da senha, há duas alternativas para recuperar o acesso à conta:

- 1) Solicitar uma nova senha provisória ao responsável pela entrega de senha de sua unidade;
- Cadastrar um e-mail alternativo e uma pergunta de segurança que permitirão que você cadastre uma nova senha, sem a necessidade de se locomover até o responsável pela entrega de senha de sua unidade.

Como proceder:

Para trocar sua senha, o sistema poderá enviar ao seu e-mail um endereço de página web para que seja cadastrada uma nova senha. Para isto, é necessário o cadastramento de um e-mail alternativo.

Para maior segurança, recomendamos que além do e-mail alternativo, também seja cadastrada uma pergunta e resposta de segurança ampliando desta forma a possibilidade de recuperação.

O cadastramento do e-mail alternativo ou da "pergunta e resposta de segurança" podem ser feitos através da página principal do Portal

http://www.unicamp.br/servicoscorporativos/index.html

Opção "Adicionar informações para recuperar acesso à conta"

| Administração de ace<br>aos serviços corporat                                                                                                    |                                                                                                    |
|----------------------------------------------------------------------------------------------------|----------------------------------------------------------------------------------------------------|
| Home Criar Username Solicitar Serviço Senha                                                                                                    | Consultas                                                                                                    |
| Instalação do Certificado Digital de Segurança: A autenticidade deste serv<br>artificadora (AC) Unicamp, pertencente a Infraestrutura de Chaves Públicas<br>irantia instale o certificado digital da AC Raiz ICPEdu, seguindo as orientaçõ<br>r obtidas mais informações sobre a ICP Unicamp. | iço é garantida pelo uso de certificados digitais emitidos pela Autoridade<br>de Ensino e Pesquisa (ICPEdu) da RNP/MCT. Para se beneficiar desta<br>ies disponíveis na página <u>http://www.icp.unicamp.br/suporte</u> , onde podem |
| BJETIVO<br>issibilitar aos usuários vinculados formalmente à universidade, solici<br>CUEC - Centro de Computação, conforme <u>regras de uso de serviços</u><br>CNOLOGIA DE INFORMAÇÃO E COMUNICAÇÃO).                                                                                         | tar permissão de acesso aos serviços corporativos mantidos pelo<br>computacionais estabelecidas pelo CONTIC (CONSELHO DE                                                                                                    |
|                                                                                                    | Trocar senha                                                                                                    |
| Acesso aos serviços corporativos<br>Pré-requisito:<br>P Possuir username/senha única. Caso você ainda não possua um user<br>corporativo, clique em "Criar Username" na barra de menu acima.                                                                                                   | <ul> <li>≫ Sistemas na WEB, Diretório LDAP, VPN, SISE,<br/>Conta de e-mail (username@unicamp.br)</li> <li>≫ Manutenção Páginas WEB</li> <li>&gt; Protocolo</li> </ul>                                                               |
| ▶ Saiba mais                                                                                                    | Recuperar Scales / Anice Syniracão                                                                                                    |
| Para solicitar:                                                                                                    | > Adicionar informações para recuperar acesso                                                                                                    |
| Existem serviços específicos conforme o vínculo do usuário na Unicar<br>solicitá-los, clique em "Solicitar serviço" na barra de menu acima.                                                                                                    | np. Para                                                                                                    |
|                                                                                                    | Consulta rápida                                                                                                    |

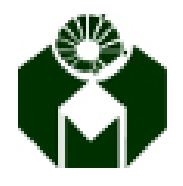

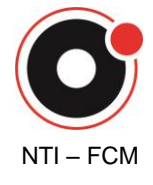

A solicitação do endereço da página web para recuperação de acesso à conta poderá ser acessada através da página principal do Portal

http://www.unicamp.br/servicoscorporativos/index.html

## Opção "Adicionar informações para recuperar acesso à conta"

| Administração de acesso<br>aos serviços corporativos                                                                                                    |                                                                                                    |
|----------------------------------------------------------------------------------------------------|----------------------------------------------------------------------------------------------------|
| Home Criar Username Solicitar Serviço Senha Consulta                                                                                                    | 35                                                                                                    |
| Instalação do Certificado Digital de Segurança: A autenticidade deste serviço é garanti<br>Certificadora (AC) Unicamo, pertencente a Infraestrutura de Chaves Públicas de Ensino e<br>garanta instale o certificado digital da AC Raiz ICPEdu, seguindo as orientações disponíve<br>ser obtidas mais informações sobre a ICP Unicamp. | ida pelo uso de certificados digitais emitidos pela Autoridade<br>Pesquisa (ICPEdu) da RNP/MCT. Para se beneficiar desta<br>eis na página <u>http://www.ico.unicamp.br/suporte</u> , onde podem |
| OBJETIVO<br>Possibilitar aos usuários vinculados formalmente à universidade, solicitar permiss<br>CCUEC - Centro de Computação, conforme <u>regras de uso de serviços computado</u><br>TECNOLOGIA DE INFORMAÇÃO E COMUNICAÇÃO).                                                                                                    | são de acesso aos serviços corporativos mantidos pelo<br><u>cionais</u> estabelecidas pelo CONTIC (CONSELHO DE                                                                                  |
|                                                                                                    | Trocar senha                                                                                                    |
| Acesso aos serviços corporativos<br>Pré-requisito:<br>I» Possuir username/senha única. Caso você ainda não possua um username                                                                                                    | <ul> <li>▶ Sistemas na WEB, Diretório LDAP, VPN, SISE,<br/>Conta de e-mail (username@unicamp.br)</li> <li>▶ Manutenção Páginas WEB</li> </ul>                                                   |
| corporativo, clique em "Criar Username" na barra de menu acima.                                                                                                    | ▶ Protocolo                                                                                                    |
| corporativo, clique em "Criar Username" na barra de menu acima.<br>• Saiba mais                                                                                                    | Protocolo<br>Recuperar Senha / Aviso Expiração                                                                                                    |
| corporativo, clique em "Criar Username" na barra de menu acima.<br>• Saiba mais<br>Para solicitar:                                                                                                    | <ul> <li>Protocolo</li> <li>Recuperar Senha / Aviso Expiração</li> <li>Adicionar informações para recuperar acesso</li> </ul>                                                                   |

https://www1.sistemas.unicamp.br/TrocarSenha/trocarsenhaesquecimento.do